## A:Gmail を初めて設定する場合

★はじめ:Gmail アプリが入ってない場合は、Play ストアより Gmail アプリをダウンロードしてください。

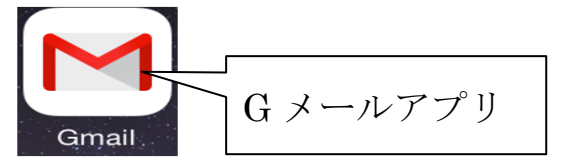

1. Gmailのアプリをダウンロード後、アプリをタップして開きます。

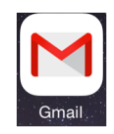

2. 「ログイン」画面でメール(〇〇〇@u-sacred-heart.ac.jp)を入力し、[ログイン]ボタンをタップします。

| * | ログイン                        |   |
|---|-----------------------------|---|
|   | Google<br>Google アカウントでログイン |   |
|   |                             | _ |
|   | メール                         | ) |
|   | パスワード                       |   |
|   | ログイン                        |   |
|   | お困りの場合                      |   |

3. ログイン画面で[ユーザー名]と[パスワード]を入力し、[ログイン]ボタンをタップします。 (※ユーザー名はメールの@マークの前の部分です)

| ← ログイン               |  |  |  |  |  |
|----------------------|--|--|--|--|--|
| cloudstep            |  |  |  |  |  |
| u-sacred-heart.ac.jp |  |  |  |  |  |
| <b>ユーザー名</b> ユーザー名   |  |  |  |  |  |
| パスワード パスワード          |  |  |  |  |  |
| ログイン                 |  |  |  |  |  |
|                      |  |  |  |  |  |

4. 以上で USH-Cloud のメール設定は完了しました。アプリを立ち上げるとご自身の USH-Cloud メールを見 る事ができます。

## B:既に Gmail が設定してある場合

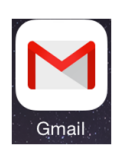

1. Gmailアプリをタップし、「メイン」画面を開きます。 左上の三本線又は左側からスワイプし、メール一覧画面を出します。

| •••∘∘ au 奈                                | 16:06                                | ۵ 82% 🔳                        |
|-------------------------------------------|--------------------------------------|--------------------------------|
|                                           | メイン                                  |                                |
| Q 検索                                      |                                      |                                |
| mcal-office<br>□ ▽[54] 西原 直枝<br>西原 直枝 様◇タ | 、様 USH-Cloud 登録グ<br>もほど、USH-Cloud 登. | 12:16<br>ループ 設定<br>mcal-office |
| Naoe, 自分<br>チャリティーデ<br>渡邉先生お忙し            | 3<br>ーのグループメールア<br>いところ、どうもあり        | 12:11<br>ドレスにつ<br>mcal-office  |
| <b>内野剛裕</b><br>□ Re: お助けくだる<br>企画部原田課長    | さい/(企画部)会議議<br>ブラウザのプラグイン            | 9:40<br>事録の資料<br>mcal-office   |
| 自分<br>www.u-sacred-h                      | ieart.jp の運用開始につ                     | 0:47                           |

2. 上部▽をタップします。

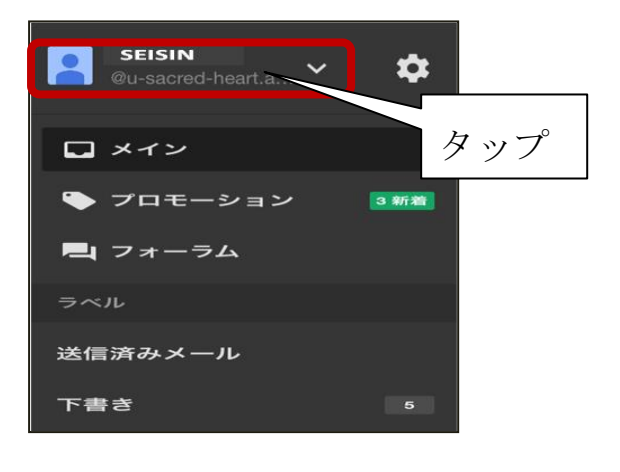

3. [アカウントの管理]をタップします。

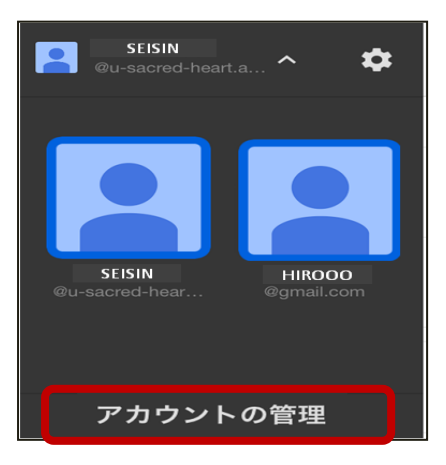

4. [別のアカウントを追加]をタップします。

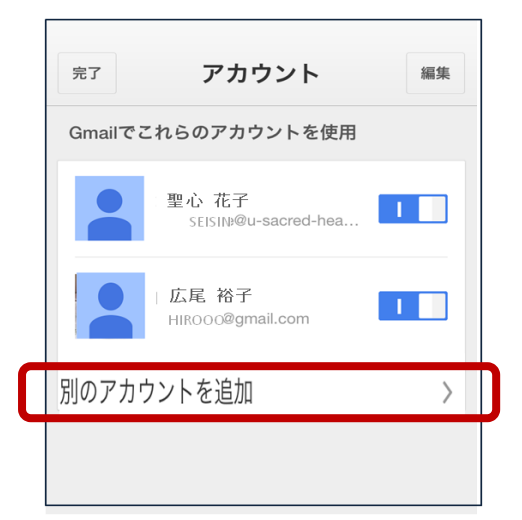

5. 「ログイン」 画面でメール(〇〇〇@u-sacred-heart.ac.jp) を入力し、 [ログイン]ボタンをタップします。

| ~ | ログイン              |   |
|---|-------------------|---|
|   | Google            |   |
|   | Google アカウントでログイン |   |
|   |                   |   |
| l | メール               | J |
|   | パスワード             |   |
|   | ログイン              |   |
|   | お困りの場合            |   |
|   |                   |   |

6. ログイン画面で[ユーザー名]と[パスワード]を入力し、[ログイン]ボタンをタップします。 (※ユーザー名はメールの@マークの前の部分です)

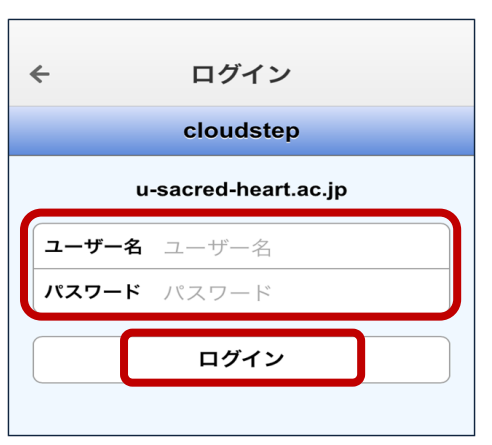

7. 以上で新しいアカウントが追加され、USH-Cloudのメールを見る事ができます。